## Tirocini:

## ISTRUZIONI PER FIRMA SU WEBDOCENTI DEI VERBALI GENERATI AUTOMATICAMENTE

Accedendo a WebDocenti, nella sezione Registrazioni, una volta effettuata la strong autentication, se il docente ha dei verbali da firmare generati dalla piattaforma Tirocini e Tesi, vede accanto alla scritta **Informazioni** un "flash" giallo con la scritta **NEW**. (1)

Cliccando sul flash giallo si accede alla pagina successiva dove, alla voce **Verbali generati da riversamento tirocini** (2), è presente il link per accedere al verbale.

Qui (3), cliccando sull'icona nella colonna **Dettagli**, si accede alla pagina (4) dove nella sezione **Commissioni** è possibile indicare i commissari che valutano l'esame (almeno 2 di cui un presidente) e nella sezione **Voti** è possibile eventualmente deselezionare gli studenti che si intende escludere dal verbale. (NB: I nominativi tolti dall'elenco non saranno verbalizzati e non confluiranno neanche in alcun altro documento. Occorre quindi prenderne nota).

Indicata la commissione, il presidente può firmare il verbale.

| Cerca           | 0  | Registrazioni insente da       | × | Fittra risuitati |  |
|-----------------|----|--------------------------------|---|------------------|--|
| oorda           | ~  | Registrazioni uttimi 10 giorni | ~ |                  |  |
| Appelli         | 0  |                                |   |                  |  |
| Commissioni     | 24 |                                |   |                  |  |
| Voti            | 0  |                                |   |                  |  |
| Da verbalizzare | 0  |                                |   |                  |  |
| Da firmare      | 0  |                                |   |                  |  |
| Firmati         | 0  |                                |   |                  |  |
| Rifiutati       | 0  |                                |   |                  |  |
| Corretti        | 0  |                                |   |                  |  |
| Eliminati       | 0  |                                |   |                  |  |
| Verbali         | 0  |                                |   |                  |  |
| Informazioni    | *  |                                |   |                  |  |

Strong Authentication effett

(1)

| Valuta studente |          | Monitoraggio                                                                       |             |
|-----------------|----------|------------------------------------------------------------------------------------|-------------|
| Cerca           | Q        |                                                                                    |             |
| Appelli         | 0        | Certificato firma                                                                  |             |
| Commissioni     | 24       |                                                                                    |             |
| Voti            | 0        | Voti (Uttimi 10 giorni):<br>Non sono presenti voti pendenti.                       |             |
| Verbali         | 0        |                                                                                    |             |
|                 | -        | Verbali (Ultimi 10 giorni):                                                        |             |
| Informazioni    | <b>.</b> | Non sono presenti verbali che devono essere firmati.                               |             |
| Archivio        |          |                                                                                    |             |
|                 |          | Verbail generati da riversamento automatico:                                       |             |
|                 |          |                                                                                    |             |
|                 |          | Verbali generati da riversamento tirocini:                                         |             |
|                 |          | Sono presenti 🔳 verbali generati dal riversamento che devono ancora essen firmati. | NEW         |
|                 |          | Per andare nella sezione che permette di effettuare questa operazione cliccare CUI | <b>1997</b> |
|                 |          |                                                                                    |             |

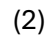

|                 |   |                                          | Strong A   | uthentication effettuata     |                 |                    |               |
|-----------------|---|------------------------------------------|------------|------------------------------|-----------------|--------------------|---------------|
| 99%             |   |                                          |            |                              |                 |                    |               |
| Valuta studente | 0 | Verbali in cui si risulta in commissione |            |                              | ~               | Filtra riskitati   | Q             |
| Cerca           | 4 | Verbali ultimi 30 gior                   | ni         |                              | ~               |                    |               |
| Appelli         | 0 |                                          |            |                              |                 |                    |               |
| Commissioni     | 6 | Nome                                     | Visualizza | Insegnamento                 |                 | Incarico           | v ti Dettagli |
| Commissioni     |   | Verbale_381217                           | 1          | 68831 - STAGE AZIENDALE O UN | ITÀ DI PROGETTO | Non in commissione | 1 🗉           |
| Voti            | 0 |                                          |            |                              |                 |                    |               |
| Verbali         | 6 |                                          |            |                              |                 |                    |               |
| Da firmare      | 1 |                                          |            |                              |                 |                    |               |
| Firmati         | 4 |                                          |            |                              |                 |                    |               |
| Informazioni    |   |                                          |            |                              |                 |                    |               |
| Archivio        |   |                                          |            |                              |                 |                    |               |
|                 |   |                                          |            |                              |                 |                    |               |
|                 |   |                                          |            |                              |                 |                    |               |

(3)

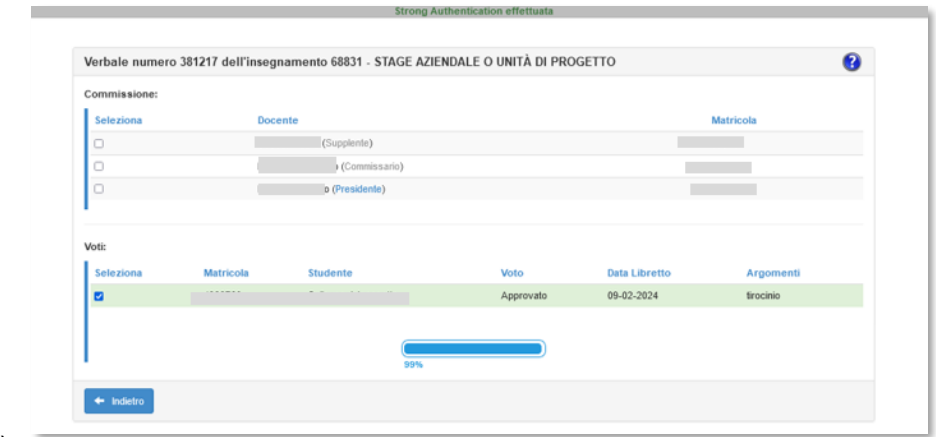

(4)